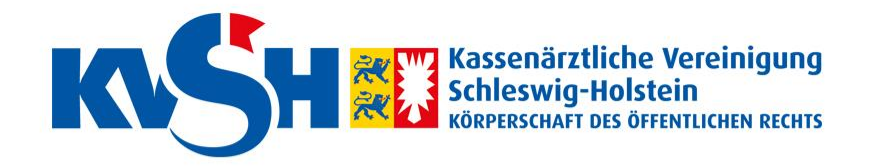

# Abrechnung-Online-Portal für Nicht-KV-Mitglieder

ab April 2021

### **Erst-Anmeldung**

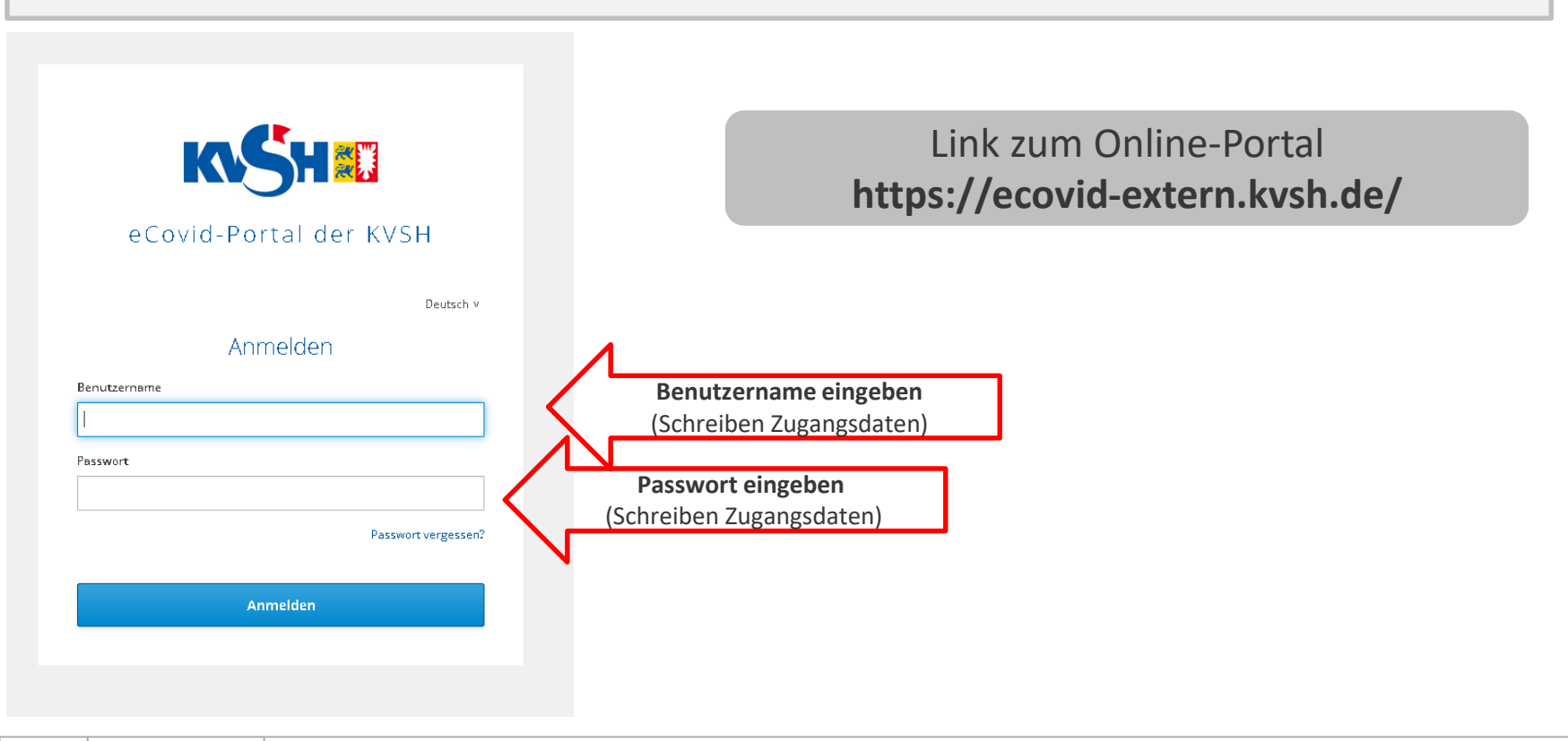

# Aktivierung Neues Passwort

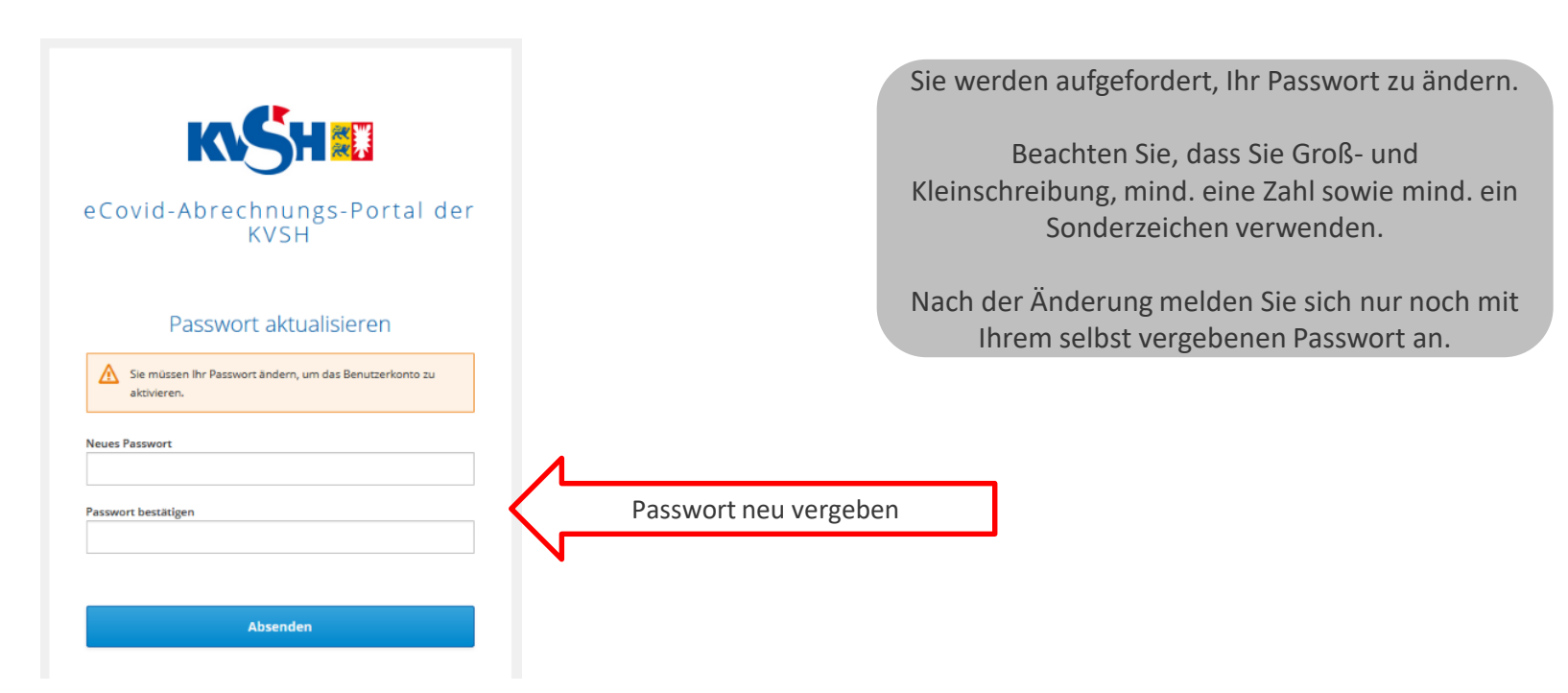

# Aktivierung Email-Adresse eingeben

| K SH 🗱                                                                                                    | Über die hier von Ihnen festgelegte Email-Adresse aktivieren<br>Sie den Account und können später Ihr Passwort, wenn<br>benötigt, zurücksetzen.                  |
|----------------------------------------------------------------------------------------------------|----------------------------------------------------------------------------------------------------|
| eCovid-Portal der KVSH<br><sup>Deutsch v</sup><br>Benutzerkonto Informationen<br>aktualisieren                | Diese Emailadresse erhält, nachdem Sie auf "Absenden"<br>gedrückt haben, eine Mail, in der Sie bestätigen müssen, dass<br>Sie diesen Account aktivieren möchten. |
| Sie müssen Ihr Benutzerkonto aktualisieren, um das<br>Benutzerkonto zu aktivieren.<br>E-Mail<br>I<br>Absenden | Bitte tragen Sie eine Email-<br>Adresse ein                                                                                                    |

# Aktivierung Email verifizieren

| eCovid-Portal der KVSH                                                                                                    |              |                                      |   |  |
|----------------------------------------------------------------------------------------------------|--------------|--------------------------------------|---|--|
| Deutsch v                                                                                                    |              |                                      |   |  |
| E-Mail verifizieren                                                                                                    |              |                                      |   |  |
| Sie müssen Ihre E-Mail-Adresse verifizieren, um das<br>Benutzerkonto zu aktivieren.                                          |              |                                      | , |  |
| Eine E-Mail mit weiteren Anweisungen wurde an Sie versendet.                                                                 | Bitte bestät | igen Sie die Email in<br>m Postfach. |   |  |
| Falls Sie keine E-Mail erhalten haben, dann können Sie <b>Hier klicken</b> um eine<br>neue E-Mail versenden zu lassen.       |              |                                      | - |  |
| Falls Sie keine E-Mail erhalten haben, dann können Sie <mark>Hier klicken</mark> um eine<br>neue E-Mail versenden zu lassen. |              |                                      | • |  |
|                                                                                                    |              |                                      |   |  |

### Aktivierung abschließen

Jemand hat ein eCovid-Portal der KVSH Konto mit dieser E-Mail-Adresse erstellt. Falls das Sie waren, klicken Sie auf den Link, um die E-Mail-Adresse zu verifizieren.

Link zur Bestätigung der E-Mail-Adresse

Über die Bestätigungsmail mit diesem Link schließen Sie die Aktivierung ab.

Dieser Link wird in 5 Minuten ablaufen.

Falls Sie dieses Konto nicht erstellt haben, dann können sie diese Nachricht ignorieren.

ß

# Anmeldung

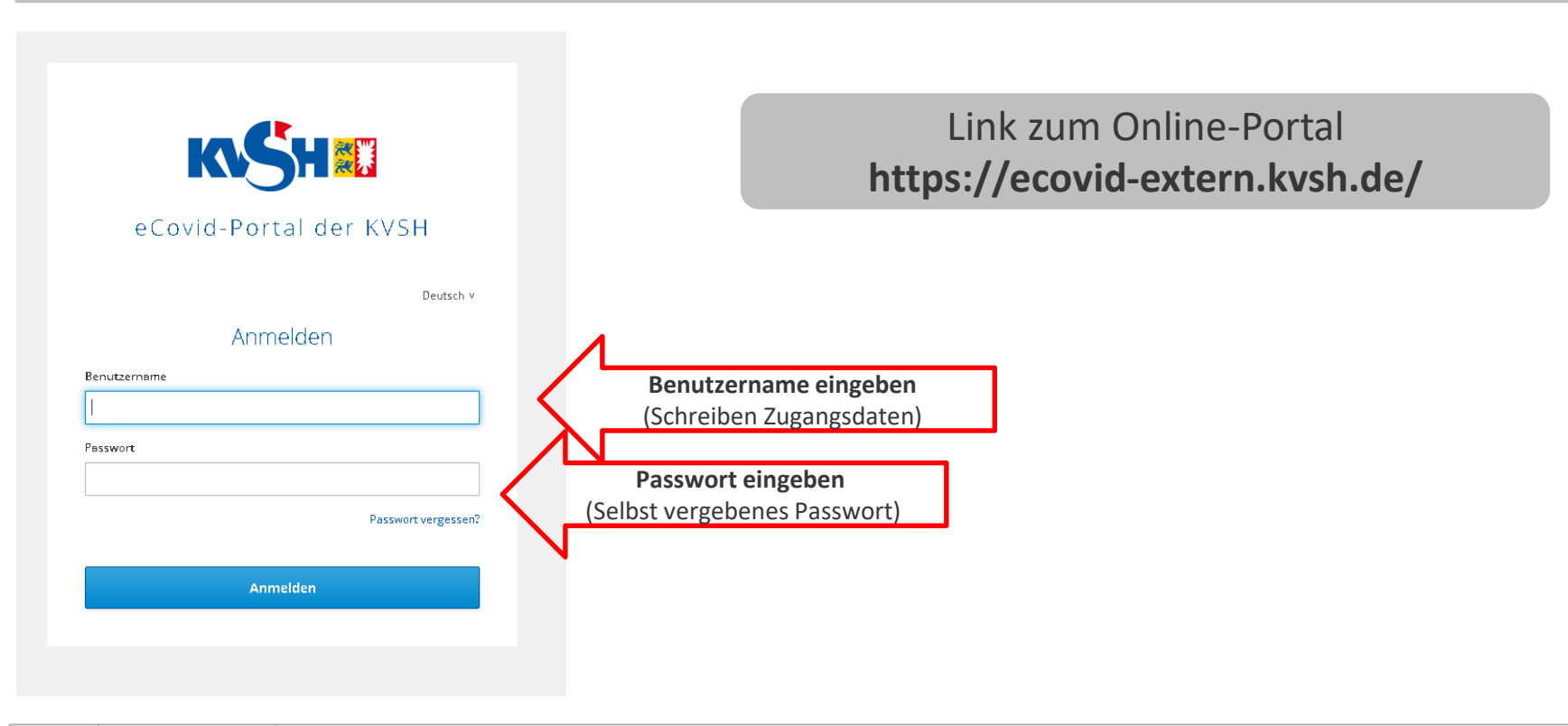

### Passwort vergessen

| K SH II                                   | Sollten Sie Ihr Passwort vergessen haben oder es<br>nicht mehr auffinden, können Sie es hier<br>zurücksetzen. |
|-------------------------------------------|----------------------------------------------------------------------------------------------------|
| eCovid-Portal der KVSH                    | Sie erhalten dazu eine Email an die von Ihnen bei<br>Aktivierung angegebene Email-Adresse.                    |
| Anmelden<br>Benutzername<br>I<br>Passwort |                                                                                                    |
| Passwort vergessen? Anmelden              | Passwort verlegt?                                                                                             |

### **Aktuelle Informationen**

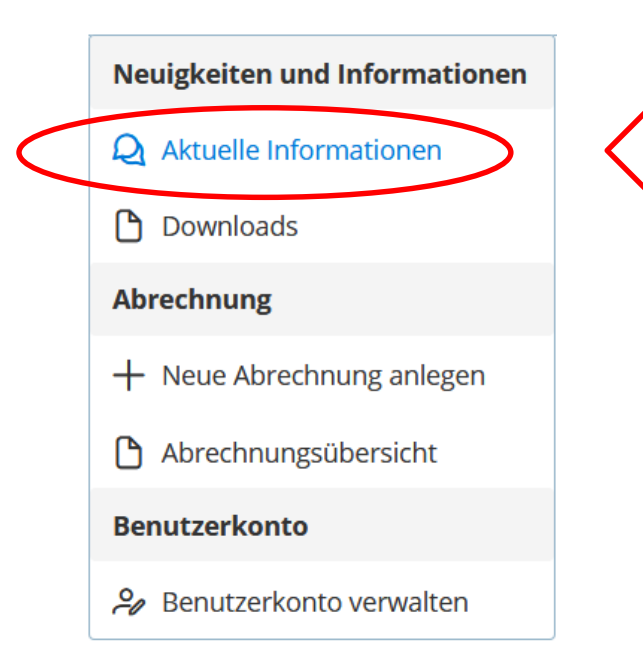

Hier stellen wir aktuelle Informationen ein.

### Downloads

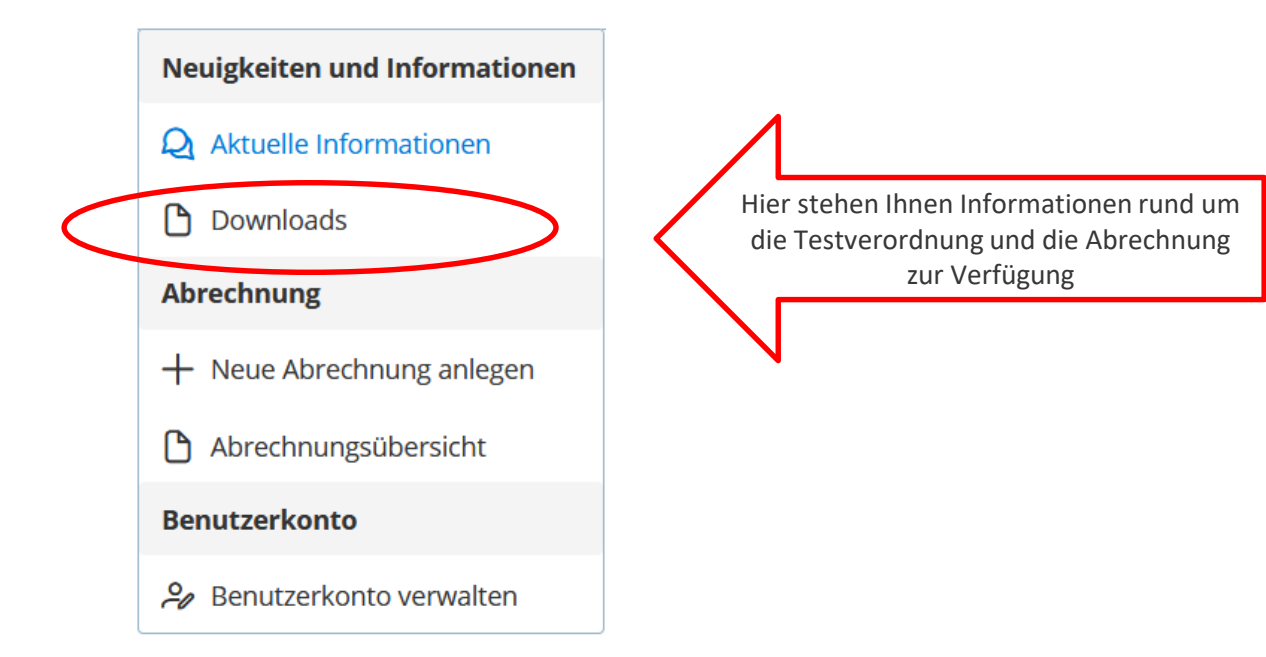

#### 10 12.05.2021

### Abrechnung erstellen

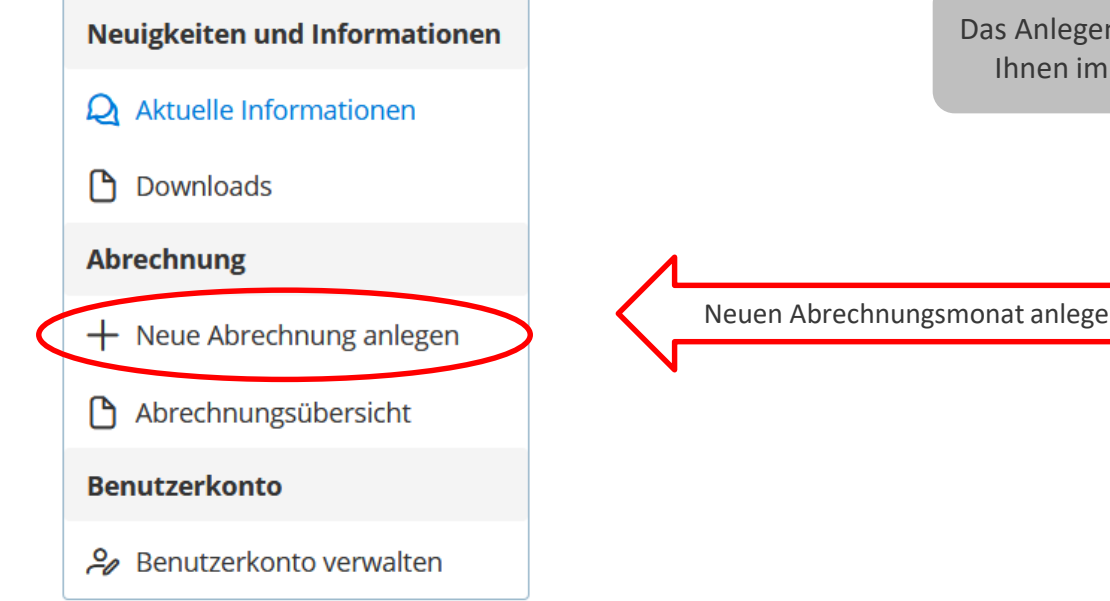

Das Anlegen des neuen Abrechnungsmonats steht Ihnen immer zum 1. des Folgemonats bereit.

Neuen Abrechnungsmonat anlegen

### Abrechnungsmaske

| Abrechnungs                                       | nonat                                                                                                    | Tragen Sie hier Ihre Sachkosten |
|---------------------------------------------------|----------------------------------------------------------------------------------------------------|---------------------------------|
|                                                   | 1<br>1                                                                                                    | für die Schnelltests ein.       |
| Neuigkeiten und Informationen                     |                                                                                                    |                                 |
| $\mathcal{Q}_{\mathbf{k}}$ Aktuelle Informationen | Abrechnung für: 2021 / 4                                                                                                    |                                 |
| Downloads                                         | ldentifikationsnummer.                                                                                                    | 85750061                        |
| Abrechnung                                        |                                                                                                    |                                 |
| + Neue Abrechnung anlegen                         | Sachkosten für beschaffte und eingesetzte PoC-Antigentests (Schnelltests) gem. § 11 TestV                                                        |                                 |
| Abrechnungsübersicht                              | Gesamtanzahl:                                                                                                    | 200                             |
| Benutzerkonto                                     | Gesamtbetrag in Euro (Brutto-Einkaufspreis):                                                                                                    | 1500                            |
| A Benutzerkonto verwalten                         |                                                                                                    |                                 |
|                                                   | Nichtarztliche Leistungen Arztliche Leistungen                                                                                                   |                                 |
|                                                   | Gesamtanzahl Abstriche nach § 12 Abs. 2:<br>nichtärztlich (z.B. Apotheken, beauftragte Dritte)                                                   | 0 Abrechnu                      |
|                                                   | Gesamtanzahl Abstriche nach § 12 Abs. 3:<br>(Stationäre Einrichtungen und ambulante Dienste der Eingliederungshilfe oder Obdachlosenunterkünfte) | 200 E Gemaß<br>Abrechnu         |
|                                                   | Nachdem Sie alle Ihre Kosten<br>eingetragen haben, speichern Sie<br>Ihre Abrechnung.                                                             | hnung speichern                 |

#### Erbringen Sie zusätzlich noch ärztliche oder nichtärztliche Leistungen?

#### Wählen Sie den für Sie zutreffenden Bereich.

(Sind Sie eine ärztlich geleitete Einrichtung wie z.B. Krankenhäuser, ärztlich geleitete Rehaeinrichtungen? Ansonsten gelten Sie als nichtärztlich. Diese Unterscheidung gibt u.a. Aufschluss darüber, welche Kosten Sie nach der TestV abrechnen dürfen.)

#### Hinweis:

Einige Leistungen setzen bestimmte Genehmigungen voraus.

### Abrechnungsmaske

Das System erkennt anhand Ihrer

|                                                                                                    |          | Registrierungsdaten, welche Kosten Sie laut<br>TestV abrechnen dürfen.                                                      |
|----------------------------------------------------------------------------------------------------|----------|----------------------------------------------------------------------------------------------------|
| Abrechnung für: 2021 / 4<br>Identifikationsnummer.                                                                                               | 85750061 | Kosten, für die Sie laut Registrierung keine<br>Abrechnungsberechtigung haben, werden<br>Ihnen mit einem Hinweis angezeigt. |
| Sachkosten für beschaffte und einnesetzte DoC-Antimentests (Schnelltests) nem 8-11 TestV                                                         |          | Π                                                                                                    |
| Sachkosten für beschäfte und eingesetzte Poo-Antigentests (Schneittests) gent. g 11 festv                                                        |          |                                                                                                    |
| Gesamtanzahl:                                                                                                    | 200      |                                                                                                    |
|                                                                                                    |          |                                                                                                    |
| Gesamtbetrag in Euro (Brutto-Einkaufspreis):                                                                                                    | 1500     |                                                                                                    |
| Nichtärztliche Leistungen Ärztliche Leistungen                                                                                                   |          |                                                                                                    |
| Leistungen gem. § 12 TestV                                                                                                    |          |                                                                                                    |
| Gesamtanzahl Abstriche nach § 12 Abs. 2:<br>nichtärztlich (z.B. Apotheken, beauftragte Dritte)                                                   | 0        | ▲Gemäß Registrierung keine<br>Abrechnungsberechtigung.                                                                      |
| Gesamtanzahl Abstriche nach § 12 Abs. 3:<br>(Stationäre Einrichtungen und ambulante Dienste der Eingliederungshilfe oder Obdachlosenunterkünfte) | 200 😫    | AGemaß Registrierung keine<br>Abrechnungsberechtigung.                                                                      |

### Abrechnungsübersicht

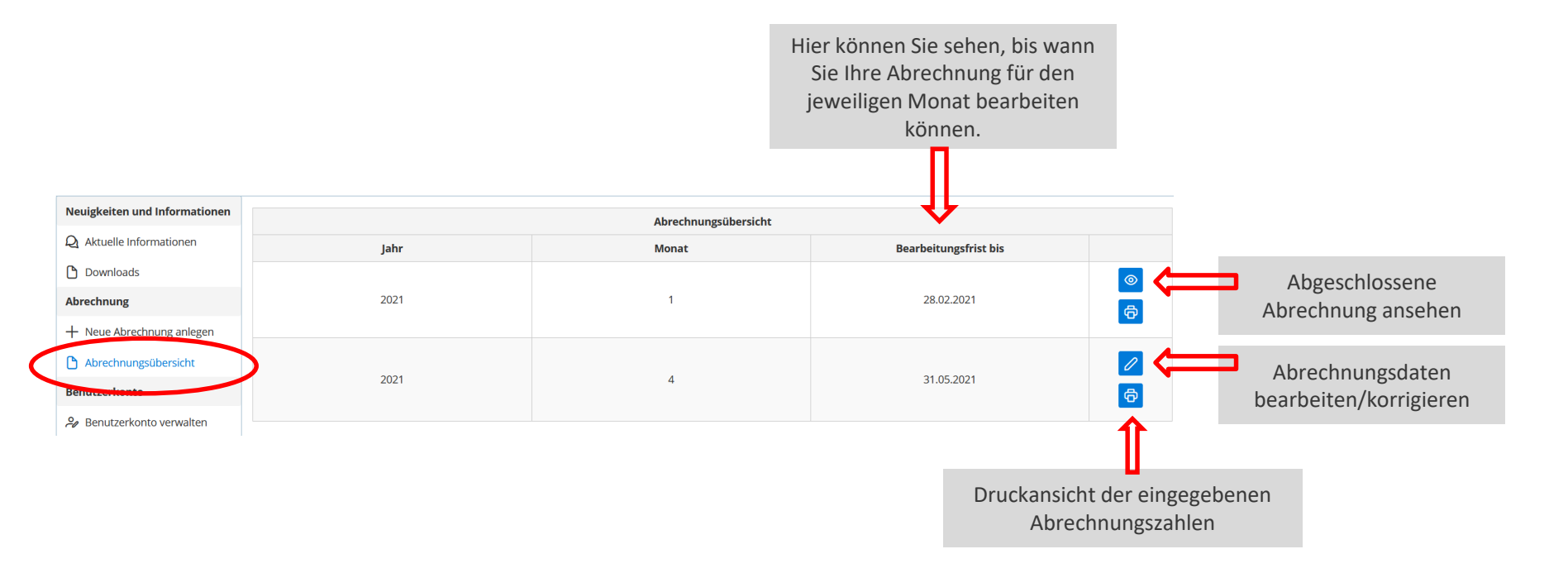

### Abrechnungsübersicht

| Ärztliche Leistungen                                 | Nichtärztliche Leistungen                                            |                    |                   |
|------------------------------------------------------|----------------------------------------------------------------------|--------------------|-------------------|
| achkosten für bescha                                 | ffte und eingesetzte PoC-Antigentests (Schnelltests) gem. § 11 TestV | Eingereichter Wert | Korrigierter Wert |
| esamtanzahl:                                         |                                                                      | 5                  | ٥                 |
| Gesamtbetrag in Euro (Brutto-Einkaufspreis):         |                                                                      | •                  | \$                |
|                                                      |                                                                      |                    |                   |
| eistungen gem. § 12 T                                | estV                                                                 |                    |                   |
| Sesamtanzahl Abstriche<br>nichtärztlich (z.B. Apothe | r nach § 12 Abs. 2:<br>ken, beauftragte Dritte)                      | (¢)                | \$                |
| Gesamtanzahl Abstriche                               | nach § 12 Abs. 3:                                                    |                    | LAU               |

Sobald Ihr Abrechnungsmonat geschlossen wurde, können Sie keine Bearbeitung mehr vornehmen.

Etwaige Korrekturen, die Sie uns im Nachgang melden oder die die KVSH aufgrund fehlender Abrechnungsberechtigung oder Überschreitung von Mindestbeträgen laut Testverordnung vornimmt, sind für Sie hier ersichtlich.

### Benutzerkonto verwalten

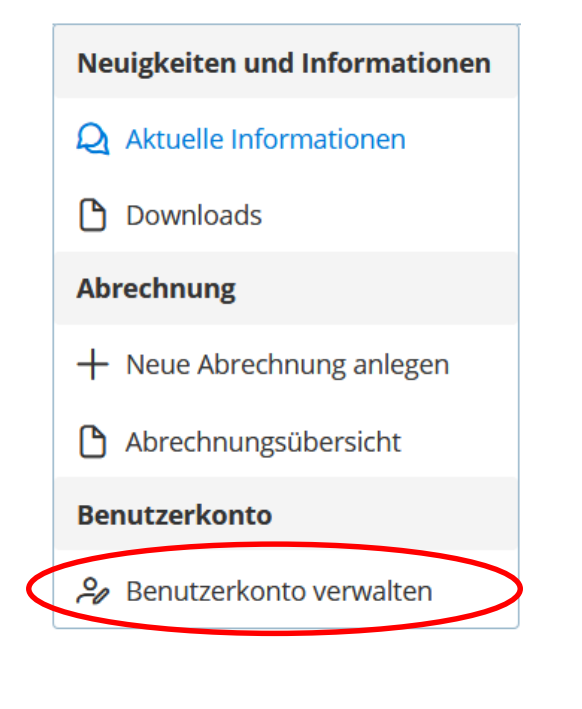

Änderungen Ihrer Registrierungsdaten sind nur per Email an **Anmeldung-Einrichtungen@kvsh.de** möglich.

Hier können Sie Ihr Passwort ändern oder eine andere Emailadresse eintragen, die angeschrieben wird, wenn Sie Ihr Passwort vergessen haben.